## Call Forwarding:

Forward all Calls allow you to redirect all of calls to another phone.

- Press the CFwdAll soft key
- Listen for two beeps
- Enter the number to which you want to forward calls
- Look for flashing right arrow to appear in upper-right comer of LCD (confirmation)
- Look for message on LCD with the number your calls are forwarded to

Note: Equivalent of DND is **CFwdAll** Then **Messages**; this will place all calls into the voicemail system without your handset ringing.

To cancel forwarding of all calls

- Press the CFwdAll soft key
- Listen for one beep

Note: Flashing arrow should no Longer appear in upper right comer.

Convert Duke voicemail to Duke email:

The website to set-up Duke voicemail being sent to e-mail is: <a href="https://forms.oit.duke.edu/voice-email-request/">https://forms.oit.duke.edu/voice-email-request/</a>

Link to the Cisco Self Care Portal where users can access their phones as long as their phones were built on their NetID's, which should be done at Duke@Work prior to setting up this function. <u>https://myphone.duke.edu/</u>

Here's how you can activate/deactivate your call forward all feature.

- Log-in
- Select "Phones"
- Click on phone you wish to access and select "Settings"

| hones                             | Voicemail | IM & Availability                                 | General Settings                     |                                            |                                                                           |  |
|-----------------------------------|-----------|---------------------------------------------------|--------------------------------------|--------------------------------------------|---------------------------------------------------------------------------|--|
| My Phones                         |           | My Phones                                         |                                      |                                            |                                                                           |  |
| Phone Settings<br>Call Forwarding |           | Company Phones<br>These are the phones provided t | o you by your company. You may set p | ersonal preferences for these in Pho       | ne Settings                                                               |  |
|                                   |           | Cisco Jabber for Desktop<br>6843340               | Cisco Dual Mode for iPho<br>6843340  | Cisco 7925 - KEVIN HAR<br>6843340 684-3340 | Cisco 8851 - AGENT Kev.,<br>5559370 555-9370 (LOG-IN)<br>6133300 613-3300 |  |

- Click on "Call Forwarding"
- Then select the line you wish to forward/unforward

| cisco U                                        | Unified Communic | cations Self Care Porta                                        | al                                   |   |
|------------------------------------------------|------------------|----------------------------------------------------------------|--------------------------------------|---|
| Phones                                         | Voicemail        | IM & Availability                                              | General Settings                     |   |
| My Phones<br>Phone Settings<br>Call Forwarding |                  | Call Forward<br>6843340<br>Forward all calls<br>Advanced calli | rding<br>s to: Voicemail<br>ng rules | ▼ |
|                                                |                  | ▶ 5559370                                                      |                                      |   |
|                                                |                  | ▶ 6131722                                                      |                                      |   |
|                                                |                  | ▶ 6133300                                                      |                                      |   |

• Check the dialog box next to "**Forward all calls to**" and you may choose to forward directly to VM or enter a phone number to forward to and click on the "**Save**" button to save the change.

| Unified Communications Self Care Portal |                           |                                                                                 |                  |   |  |  |  |
|-----------------------------------------|---------------------------|---------------------------------------------------------------------------------|------------------|---|--|--|--|
| Phones                                  | Voicemail                 | IM & Availability                                                               | General Settings |   |  |  |  |
| My F                                    | Phones                    | Call Forwar                                                                     | rding            |   |  |  |  |
| Phor<br>Call                            | ne Settings<br>Forwarding | <ul> <li>6843340</li> <li>Forward all calls</li> <li>Advanced callir</li> </ul> | to: Voicemail    |   |  |  |  |
|                                         |                           |                                                                                 |                  |   |  |  |  |
| My Phones                               |                           | Call Forwarding                                                                 |                  |   |  |  |  |
| Phone Se<br>Call Forw                   | arding                    | <ul> <li>6843340</li> <li>Forward all calls</li> </ul>                          | to: 9195551212   | v |  |  |  |
|                                         |                           | <ul> <li>Advanced callin</li> </ul>                                             | g rules          |   |  |  |  |